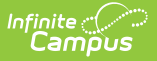

## **ISBE Student Attendance**

Last Modified on 10/22/2022 10:18 am CDT

Report Logic | Report Editor | Student Attendance Extract | Attendance Data Validation Details

Classic View: IL State Reporting > ISBE Extracts > Student Attendance

#### Search Terms: ISBE Extracts

The ISBE Student Attendance Extract reports attendance for each student enrolled in the selected calendar within the selected school month dates.

Users can generate the Student Attendance Layout or an Attendance Data Validation Details Layout, which is used to validate attendance data for each student included in the extract.

This extract reports the same information as the ISBE Monthly Attendance Extract, but includes calculations for E-Learning, Remote Learning and In-Person Instruction.

At this time, both extracts can be submitted.

| Infinite Campus                                                           |                                                                                     |                                      |                                                                      |  |  |  |  |  |
|---------------------------------------------------------------------------|-------------------------------------------------------------------------------------|--------------------------------------|----------------------------------------------------------------------|--|--|--|--|--|
| SBE Extracts ☆ eporting > IL State Reporting > ISBE Extracts              |                                                                                     |                                      |                                                                      |  |  |  |  |  |
| SBE State Extracts                                                        |                                                                                     |                                      |                                                                      |  |  |  |  |  |
| This tool will extract data to con<br>Format to get the file in the state | plete several formats of the IL State-de<br>defined fixed width file format, otherw | fined ISBE repor<br>ise choose one ( | ting extracts. Choose the State<br>of the testing/debugging formats. |  |  |  |  |  |
| Extract Options                                                           |                                                                                     | _                                    | Select School Months                                                 |  |  |  |  |  |
| Extract Type                                                              | Student Attendance                                                                  |                                      | August                                                               |  |  |  |  |  |
| File Identifier                                                           | 001                                                                                 |                                      | October                                                              |  |  |  |  |  |
| Students w/o stateIDs                                                     |                                                                                     |                                      | November                                                             |  |  |  |  |  |
| Strip Apostrophes                                                         |                                                                                     |                                      | December V                                                           |  |  |  |  |  |
| Use Whole/Half Day                                                        |                                                                                     |                                      | Choose Grades                                                        |  |  |  |  |  |
| Report Protected Identities                                               |                                                                                     |                                      |                                                                      |  |  |  |  |  |
| Show Data Validation Details                                              |                                                                                     |                                      | All Grades                                                           |  |  |  |  |  |
| Include State Excluded Courses                                            |                                                                                     |                                      |                                                                      |  |  |  |  |  |
| Validation Data Start Date                                                |                                                                                     |                                      |                                                                      |  |  |  |  |  |
| Validation Data End Date                                                  |                                                                                     |                                      |                                                                      |  |  |  |  |  |
| Format                                                                    | State Format(Comma Delimited) V                                                     |                                      | · · · ·                                                              |  |  |  |  |  |
| Ad Hoc                                                                    |                                                                                     |                                      |                                                                      |  |  |  |  |  |
|                                                                           |                                                                                     |                                      |                                                                      |  |  |  |  |  |
| Gen                                                                       | erate Extract                                                                       |                                      |                                                                      |  |  |  |  |  |
| Sul                                                                       | omit to Batch                                                                       |                                      |                                                                      |  |  |  |  |  |
| Refresh Show top 50 V                                                     | tasks submitted between 07/20/202                                                   | and 07/2                             | 7/2021                                                               |  |  |  |  |  |
| Batch Queue List                                                          |                                                                                     |                                      |                                                                      |  |  |  |  |  |
| Queued Time                                                               | Report Title                                                                        | Status                               | Download                                                             |  |  |  |  |  |
|                                                                           |                                                                                     |                                      |                                                                      |  |  |  |  |  |
|                                                                           |                                                                                     |                                      |                                                                      |  |  |  |  |  |

### **Report Logic**

Infinite 🤭

A student much be enrolled in the calendar selected in the Campus toolbar and be scheduled into courses in instructional calendar periods in order to be included.

All Enrollment types are report (Primary, Partial and Special Education). If a student has multiple active enrollments with different enrollment types, Primary enrollments report first, followed by Partial enrollments, followed by Special Education enrollments.

Courses marked as State Excluded are not part of the attendance calculation, unless the **Include State Excluded Courses** checkbox is marked on the report editor.

One record for each selected school month reports for students enrolled during that school month.

Students are not included when:

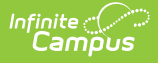

- A student is not scheduled into instructional periods.
- Enrollment record is marked as State Exclude or No Show.
- Grade Level of enrollment is marked as Exclude from State Reporting.
- Calendar of enrollment is marked as State Exclude.

### **Attendance Logic**

Click here to expand...

# **Report Editor**

The following fields are available for selection.

| Field                            | Description                                                                                                    |
|----------------------------------|----------------------------------------------------------------------------------------------------|
| Extract Type                     | Selection indicates what extract generated. For this extract, choose <b>Student Attendance.</b>                                                                                                    |
| File<br>Identifier               | A numeric field that notes the number of times the report has been generated.<br>This field is used in the File Naming Convention of the extract to be used when<br>submitting the extract in the State Format (EC + RCDT or District Name + +<br>MMDDYYY_File Identifier).                                                        |
| Students<br>without<br>State IDs | When marked, the report returned students who do not have state IDs assigned.                                                                                                    |
| Strip<br>Apostrophes             | <ul> <li>When marked, the following marks are removed from student names and other reported data:</li> <li>Apostrophes ('), Commas (,), Periods (.)</li> <li>Umlaut (Ö)</li> <li>Tilde (Ñ)</li> <li>Grave Accents (Ò), Acute Accents (Ó)</li> <li>Circumflex (Ô)</li> <li>When not marked, these marks are not removed.</li> </ul> |

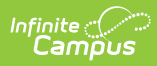

| Field                                   | Description                                                                                                    |
|-----------------------------------------|----------------------------------------------------------------------------------------------------|
| Use<br>Whole/Half<br>Day                | <ul> <li>When marked, a day of attendance is counted if the student is scheduled for that day for the Days Absent field. FTE or minutes attended are not considered.</li> <li>Based on the student's scheduled instructional minutes for the day: <ul> <li>If the student missed all scheduled instructional minutes, a full day of absence is reported as a value of 1 in the Days Absent field.</li> <li>If the student missed half of the scheduled instructional minutes up to one minute less than the full instructional minutes, a value of .5 reports.</li> <li>If the student missed less than half of the scheduled instructional minutes, the student is considered present for the day.</li> </ul> </li> <li>The Excused Absence, Unexcused Absence, Days Medically Homebound and Days Hospitalized fields are not included when this option is selected.</li> <li>When marked, the sum of Present Days reports rounded to the half or whole day. When not marked, the sum of Present Days reports rounded to two decimal places.</li> </ul> |
| Report<br>Protected<br>Identities       | When marked, student identity information (last name, first name, etc.) reports from the Protected Identity Information fields.                                                                                                    |
| Show Data<br>Validation<br>Details      | This field is used when generating the Attendance Validation Details Layout.<br>When marked, an Attendance Validation report generates, instead of the<br>Monthly Attendance Layout, that can be used by districts to validate<br>attendance data.<br>When this is marked, the Validation Data Start and End Date fields must be<br>populated.                                                                                                    |
| Include<br>State<br>Excluded<br>Courses | When marked, courses marked as State Exclude are included in the attendance calculation.                                                                                                    |
| Validation<br>Data Start<br>Date        | <ul> <li>This field is used when generating the Attendance Validation Details Layout.</li> <li>Indicates the start date used in the validation report. Attendance records from this date to the Validation Data End Date (limited to 30 days) are included in the validation report.</li> <li>When the Show Data Validation Details checkbox is not marked, the entered date is ignored.</li> </ul>                                                                                                    |

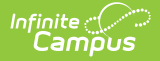

| Field                      | Description                                                                                                    |
|----------------------------|----------------------------------------------------------------------------------------------------|
| Validation<br>Data End     | This field is used when generating the Attendance Validation Details Layout.                                                                                                    |
| Date                       | Indicates the end date used in the validation report. Attendance records from<br>the Validation Data Start Date to this date (limited to 30 days) are included in<br>the validation report.                                                                                                    |
|                            | When the Show Data Validation Details checkbox is not marked, the entered date is ignored.                                                                                                    |
| Format                     | Determines how the report generates. Use the <b>State Format (Comma</b><br><b>Delimited)</b> when submitting the report to the state. Use the <b>HTML</b> or <b>Tab</b><br><b>Delimited</b> option when reviewing data prior to state submission.                                                                                              |
| Ad hoc                     | Select a saved ad hoc filter to use when generating this report. Only those<br>students included in the filter will be returned on the report if they meet the<br>reporting requirements.                                                                                                    |
| Select<br>School<br>Months | Select which school months to include in the report. More than one can be selected. Student attendance data displays by the month.                                                                                                    |
| Choose<br>Grades           | Choose which grades to include in the report. Select individual grades or choose All Grades.                                                                                                    |
| Report<br>Generation       | The report can be generated immediately using the <b>Generate Extract</b> button.<br>When there is a larger amount of data chosen (several calendars, large date<br>range, etc.), use the <b>Submit to Batch</b> button, which allows the user to choose<br>when the report is generated. See the Batch Queue article for more<br>information. |

## **Student Attendance Extract**

The Student Attendance Layout reports student attendance for the selected calendar and school month. One record for each school month reports for enrolled students.

#### **Generate the Student Attendance Report**

- 1. Select the Student Attendance option from the Extract Type dropdown list.
- 2. Enter a File Identifier.
- 3. Mark the **Students w/o stateIDs** checkbox, if desired, to include students without assigned state IDs within the report.
- 4. Mark the **Strip Apostrophes** checkbox, if desired.
- 5. Determine if actual attendance calculations are used, or if whole day/half day calculations are used. If whole day/half day, mark the **Use Whole/Half Day** checkbox.
- 6. If desired, mark the Report Protected Identities checkbox.
- 7. Mark the Show Data Validation Details, if applicable.
- 8. Determine if courses marked as state exclude should be included. If yes, mark the Include

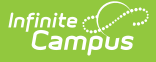

State Excluded Courses checkbox.

- 9. Enter the Validation Data Start Date and Validation Data End Date values.
- 10. Select the desired **Format** of the extract.
- 11. Select an **Ad hoc** filter, if desired, to only return those students included in the filter.
- 12. Select the **School Months** to include in the report.
- 13. Select the **Grade Levels** to include in the report.
- 14. Click the **Generate Extract** button or the **Submit to Batch** button. The extract appears in a separate window in the designated format.

| Header Rec                                                                                 | leader Records:1              |                |            |                 |                    |              |           |                   |                  |           |  |
|--------------------------------------------------------------------------------------------|-------------------------------|----------------|------------|-----------------|--------------------|--------------|-----------|-------------------|------------------|-----------|--|
| ReportName Student Count FileName Current Date RCDTS Code of Home/Serving/ Provider School |                               |                |            |                 |                    |              |           |                   |                  |           |  |
| Student_Attendance 22 Student_Attendance_001.txt 01/11/2021 310453000260000                |                               |                |            |                 |                    |              |           |                   |                  |           |  |
| Student Atte                                                                               | student Attendance Records:22 |                |            |                 |                    |              |           |                   |                  |           |  |
| studentID                                                                                  | sapID legalLastNam            | legalFirstName | birthDate  | RCDTSHomeSchool | RCDTSServingSchool | startDate s  | choolYear | monthOfAttendance | yearOfAttendance | daysPrese |  |
|                                                                                            | 123456 Student                | Abby           | 12/12/2005 | 310453000260002 | 310453000260002    | 08/17/2020 2 | 2021      | 08                | 2020             | 11.00     |  |
| 4                                                                                          | 234567 Student                | Ben            | 10/23/2006 | 310453000260002 | 310453000260002    | 08/17/2020 2 | 2021      | 08                | 2020             | 10.50     |  |
| 1                                                                                          | 345678 Student                | Callie         | 09/05/2005 | 310453000260002 | 310453000260002    | 08/17/2020 2 | 2021      | 08                | 2020             | 11.00     |  |
| 4                                                                                          | 456789 Student                | Davis          | 04/12/2006 | 310453000260002 | 310453000260002    | 08/17/2020 2 | 2021      | 08                | 2020             | 11.00     |  |
| 4-                                                                                         | 567890 Student                | Emily          | 12/12/2006 | 310453000260002 | 310453000260002    | 08/17/2020 2 | 2021      | 08                | 2020             | 10.50     |  |
|                                                                                            | 678901 Student                | Franklin       | 10/14/2003 | 310453000260002 | 310453000260002    | 08/17/2020 2 | 2021      | 08                | 2020             | 11.00     |  |

ISBE Student Attendance - HTML Format

|   | А                  | В      | С       | D           | E           | F               | G               | н         | I.   | J | K    | L     | м | N |
|---|--------------------|--------|---------|-------------|-------------|-----------------|-----------------|-----------|------|---|------|-------|---|---|
| 1 | Student Attendance | 2482   | Student | A1 ######## | 3.10453E+14 |                 |                 |           |      |   |      |       |   |   |
| 2 | 123456789          | 123456 | Student | Abby        | 1/11/2004   | 310453000260002 | 310453000260002 | 8/17/2020 | 2021 | 8 | 2020 | 11    | 0 |   |
| 3 | 234567890          | 234567 | Student | Benjamin    | 10/8/2004   | 310453000260002 | 310453000260002 | 8/17/2020 | 2021 | 8 | 2020 | 11    | 0 |   |
| 4 | 345678901          | 345678 | Student | Callie      | 9/18/2003   | 310453000260002 | 310453000260002 | 8/17/2020 | 2021 | 8 | 2020 | 11    | 0 |   |
| 5 | 456789012          | 456789 | Student | Davis       | 2/28/2004   | 310453000260002 | 310453000260002 | 8/17/2020 | 2021 | 8 | 2020 | 11    | 0 |   |
| 6 | 567890123          | 567890 | Student | Emily       | 11/21/2002  | 310453000260002 | 310453000260002 | 8/17/2020 | 2021 | 8 | 2020 | 11    | 0 |   |
| 7 | 678901234          | 678901 | Student | Franklin    | 9/14/2005   | 310453000260002 | 310453000260002 | 8/17/2020 | 2021 | 8 | 2020 | 10.75 | 0 |   |
| 8 |                    |        |         |             |             |                 |                 |           |      |   |      |       |   |   |
| 9 |                    |        |         |             |             |                 |                 |           |      |   |      |       |   |   |

ISBE Student Attendance - CSV Format

| Student Attendance         248         Student_Attendance_001.txt         01/11/2021         3104530002560000         startDate         schoolYear           studentID         sapID         legalLastName         legalFirstName         birthDate         RCDTSHomeSchool         startDate         schoolYear           123456789         123456         Student         Abby         01/11/2004         310453000260002         08/17/2020         2021         08         2020           234567890         123456         Student         Ben         10/08/2004         310453000260002         310453000260002         08/17/2020         2021         08         2020           345678901         345678         Student         Callie         09/18/2003         310453000260002         310453000260002         08/17/2020         2021         08         2020           345678901         345678         Student         Davis         02/28/2004         310453000260002         310473000260002         08/17/2020         2021         08         2020           3657890123         567890         Student         Emily         11/21/2002         310453000260002         3104753000260002         08/17/2020         2021         08         2020               367890123         567890         <                                                                                                    | Student Attendance         2482         Student_Attendance_001.txt         01/11/2021         310453000260000           studentID         sapID         legalLastName         legalFirstName         birthDate         RCDTSHomeSchool         startDate         schoolYear           123456789         123456         Student         Abby         01/11/2004         310453000260002         310453000260002         2021         08         2020           32356789         234567         Student         Ben         10/08/2004         310453000260002         310453000260002         08/17/2020         2021         08         2020           345678901         345678         Student         Callie         09/18/2003         310453000260002         310453000260002         08/17/2020         2021         08         2020           156789012         456789         Student         Davis         02/28/2004         310453000260002         310453000260002         08/17/2020         2021         08         2020           156789012         567890         Student         Emily         11/21/2002         310453000260002         310453000260002         08/17/2020         2021         08         2020           7689012         Student         Emily         11/21/2005         3104                                                                                                    | ReportName      | Student | Count    | FileName | e Cur      | rent  | Date    | RCDTS | 5 Code of | Home/Serv  | ing/ Provi        | der Sch | nool   |         |      |        |       |     |
|----------------------------------------------------------------------------------------------------|----------------------------------------------------------------------------------------------------|-----------------|---------|----------|----------|------------|-------|---------|-------|-----------|------------|-------------------|---------|--------|---------|------|--------|-------|-----|
| studentID         sapID         legalLastName         legalFirstName         birthDate         RCDTSHomeSchool         RCDTSHomeSchool         startDate         schoolYear           123456789         12345         Student         Abby         01/11/2004         310453000260002         304/17/2020         2021         08         2020           23456789         234567         Student         Ben         10/08/2004         310453000260002         310453000260002         08/17/2020         2021         08         2020           345678901         345678         Student         Callie         09/18/2003         310453000260002         310453000260002         08/17/2020         2021         08         2020           456789012         456789         Student         Davis         02/28/2004         310453000260002         310453000260002         08/17/2020         2021         08         2020           567890123         Stodent         Emily         11/21/2005         310453000260002         310453000260002         08/17/2020         2021         08         2020           5678901234         678901         Student         Franklin         09/14/2005         310453000260002         310453000260002         08/17/2020         2021         08         2020                                                                                                    | trudentD         sqlD         legalLastName         legalFirstName         birthDate         RCDTSHomeSchool         startDate         schoolYear           12345         Student         Abby         01/11/2004         310453000260002         310453000260002         80/17/2020         2021         08         2020           1234567890         234567         Student         Ben         10/08/2004         310453000260002         310453000260002         80/17/2020         2021         08         2020           123567890         345678         Student         Callie         09/18/2003         310453000260002         310453000260002         08/17/2020         2021         08         2020           1265789012         345678         Student         Davis         02/28/2004         310453000260002         310453000260002         08/17/2020         2021         08         2020           1267890123         567890         Student         Davis         02/28/2004         310453000260002         310453000260002         08/17/2020         2021         08         2020           1267890123         567890         Student         Emily         11/21/2003         310453000260002         310453000260002         08/17/2020         2021         08         2020                                                                                                    | Student Attenda | nce     | 2482     | Student_ | Attendance | _001. | txt     | 01/11 | 1/2021    | 3104530    | 00 <u>2</u> 60000 |         |        |         |      |        |       | - I |
| 123456789         123456         Student         Abby         01/11/2004         310453000260002         310453000260002         08/17/2020         201         08         2020           234567890         234567         Student         Ben         10/08/2004         310453000260002         310453000260002         08/17/2020         201         08         2020           34567890         234567         Student         Callie         09/18/2004         310453000260002         310453000260002         08/17/2020         2021         08         2020           3456789012         456789         Student         Davis         02/28/2004         310453000260002         310453000260002         08/17/2020         2021         08         2020           567890123         56789         Student         Emily         11/21/2002         310453000260002         310453000260002         08/17/2020         2021         08         2020           567890123         56789         Student         Emily         11/21/2002         310453000260002         310453000260002         08/17/2020         2021         08         2020           567890123         56789         Student         Franklin         09/14/2005         3104530002600002         310453000260000         08/17/202                                                                                                    | 123456789         123456         Student         Abby         01/1/2004         310453000260002         310453000260002         88/17/2020         2021         08         2020           1234567890         234567         Student         Ben         10/08/2004         310453000260002         310453000260002         88/17/2020         2021         08         2020           1234567890         2345678         Student         Callie         09/18/2003         310453000260002         310453000260002         08/17/2020         2021         08         2020           156789012         456789         Student         Davis         62/28/2004         310453000260002         310453000260002         08/17/2020         2021         08         2020           156789012         567890         Student         Emily         11/21/2003         310453000260002         310453000260002         20/17/2020         2021         08         2020           167890123         567890         Student         Emily         11/21/2005         310453000260002         310453000260002         30/17/2020         2021         08         2020           167890123         Student         Franklin         09/14/2005         310453000260002         310453000260002         30/17/2020 <td< td=""><td>studentID</td><td>sapID</td><td>legalLas</td><td>tName</td><td>legalFirst</td><td>ame</td><td>birthDa</td><td>te</td><td>RCDTS</td><td>HomeSchool</td><td>RCDTSServ</td><td>ingScho</td><td>ool</td><td>startDa</td><td>te</td><td>school</td><td>lYear</td><td></td></td<> | studentID       | sapID   | legalLas | tName    | legalFirst | ame   | birthDa | te    | RCDTS     | HomeSchool | RCDTSServ         | ingScho | ool    | startDa | te   | school | lYear |     |
| 234567890         234567         Student         Ben         10/08/2004         314053000260002         314053000260002         08/17/2020         2021         08         2020           345678901         345678         Student         Callie         09/18/2003         310453000260002         310453000260002         08/17/2020         2021         08         2020           3456789012         456789         Student         Davis         02/28/2004         310453000260002         310453000260002         08/17/2020         2021         08         2020           567890123         567890         Student         Emily         11/21/2002         310453000260002         310453000260002         08/17/2020         2021         08         2020           567890123         567890         Student         Emily         11/21/2002         310453000260002         310453000260002         08/17/2020         2021         08         2020           567890123         567890         Student         Fmallin         09/14/2005         310453000260002         310453000260002         08/17/2020         2021         08         2020           567890124         6789014         Student         Franklin         09/14/2005         3104530002600002         3104753000260002 <t< td=""><td>Bar         10/08/2004         310453000260002         310453000260002         08/17/2020         2021         08         2020           V45678901         345678         Student         Callie         09/18/2003         310453000260002         310453000260002         08/17/2020         2021         08         2020           V45678901         345678         Student         Callie         09/18/2003         310453000260002         310457000260002         08/17/2020         2021         08         2020           V56789012         45678         Student         Davis         02/28/2004         310453000260002         31045300026002         08/17/2020         2021         08         2020           67839012         567890         Student         Emily         11/21/2003         310453000260002         31045300026002         28/17/2020         2021         08         2020           789901234         678901         Student         Franklin         09/14/2005         310453000260002         310453000260002         08/17/2020         2021         08         2020</td><td>123456789</td><td>123456</td><td>Student</td><td></td><td>Abby</td><td></td><td>01/11/2</td><td>004</td><td>31045</td><td>3000260002</td><td>310453000</td><td>260002</td><td>08/17/</td><td>2020</td><td>2021</td><td>08</td><td>2020</td><td></td></t<> | Bar         10/08/2004         310453000260002         310453000260002         08/17/2020         2021         08         2020           V45678901         345678         Student         Callie         09/18/2003         310453000260002         310453000260002         08/17/2020         2021         08         2020           V45678901         345678         Student         Callie         09/18/2003         310453000260002         310457000260002         08/17/2020         2021         08         2020           V56789012         45678         Student         Davis         02/28/2004         310453000260002         31045300026002         08/17/2020         2021         08         2020           67839012         567890         Student         Emily         11/21/2003         310453000260002         31045300026002         28/17/2020         2021         08         2020           789901234         678901         Student         Franklin         09/14/2005         310453000260002         310453000260002         08/17/2020         2021         08         2020                                                                                                    | 123456789       | 123456  | Student  |          | Abby       |       | 01/11/2 | 004   | 31045     | 3000260002 | 310453000         | 260002  | 08/17/ | 2020    | 2021 | 08     | 2020  |     |
| 345678901         345678         Student         Callie         09/18/2003         310453000260002         310453000260002         08/17/2020         2021         08         2020           456789012         456789         Student         Davis         02/28/2004         310453000260002         310453000260002         08/17/2020         2021         08         2020           567890123         567890         Student         Emily         11/21/2002         310453000260002         310453000260002         08/17/2020         2021         08         2020           678901234         678901         Student         Franklin         09/14/2005         310453000260002         310453000260002         08/17/2020         2021         08         2020                                                                                                    | V45578901         345678         Student         Callie         09/18/2003         310453000260002         310453000260002         88/17/2020         2021         08         2020           V56789012         456789         Student         Davis         02/28/2004         310453000260002         310453000260002         08/17/2020         2021         08         2020           6789012         567890         Student         Emily         11/21/2002         310453000260002         300453000260002         08/17/2020         2021         08         2020           78901234         678901         Student         Franklin         09/14/2005         310453000260002         304573000260002         08/17/2020         2021         08         2020                                                                                                    | 234567890       | 234567  | Student  |          | Ben        |       | 10/08/2 | 004   | 31045     | 3000260002 | 310453000         | 260002  | 08/17/ | 2020    | 2021 | 08     | 2020  |     |
| 456789012         456789         Student         Davis         02/28/2004         310453000260002         310453000260002         08/17/2020         2021         08         2020           567890123         567890         Student         Emily         11/21/2002         310453000260002         310453000260002         08/17/2020         2021         08         2020           5678901524         678901         Student         Franklin         09/14/2005         310453000260002         310453000260002         08/17/2020         2021         08         2020                                                                                                    | StorBen12         456789         Student         Davis         62/28/2004         310453000260002         310453000260002         88/17/2020         2021         08         2020           67890123         56780         Student         Emily         11/21/2002         310453000260002         310453000260002         80/17/2020         2021         08         2020           7890123         678901         Student         Franklin         09/14/2005         310453000260002         30453000260002         80/17/2020         2021         08         2020                                                                                                    | 345678901       | 345678  | Student  |          | Callie     |       | 09/18/2 | 003   | 31045     | 3000260002 | 310453000         | 260002  | 08/17/ | 2020    | 2021 | 08     | 2020  |     |
| 567890123 567890 Student Emily 11/21/2002 310453000260002 310453000260002 08/17/2020 2021 08 2020<br>678901234 678901 Student Franklin 09/14/2005 310453000260002 310453000260002 08/17/2020 2021 08 2020                                                                                                    | 567890123         567890         Student         Emily         11/21/2002         310453000260002         310453000260002         08/17/2020         2021         08         2020           78901234         678901         Student         Franklin         09/14/2005         310453000260002         310453000260002         08/17/2020         2021         08         2020                                                                                                    | 156789012       | 456789  | Student  |          | Davis      |       | 02/28/2 | 004   | 31045     | 3000260002 | 310453000         | 260002  | 08/17/ | 2020    | 2021 | 08     | 2020  |     |
| 678901234 678901 Student Franklin 09/14/2005 310453000260002 310453000260002 08/17/2020 2021 08 2020                                                                                                    | 78901234 678901 Student Franklin 09/14/2005 310453000260002 310453000260002 08/17/2020 2021 08 2020                                                                                                    | 67890123        | 567890  | Student  |          | Emily      |       | 11/21/2 | 002   | 31045     | 3000260002 | 310453000         | 260002  | 08/17/ | 2020    | 2021 | 08     | 2020  |     |
|                                                                                                    |                                                                                                    | 578901234       | 678901  | Student  |          | Franklin   |       | 29/14/2 | 005   | 31045     | 3000260002 | 310453000         | 260002  | 08/17/ | 2020    | 2021 | 08     | 2020  |     |

ISBE Student Attendance - Tab Delimited Format

#### **ISBE Student Attendance Layout**

**Header layout** 

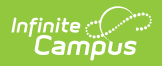

| Element          | Description                                                                                                    | <b>Campus Application</b>                                                                                                    |
|------------------|----------------------------------------------------------------------------------------------------|----------------------------------------------------------------------------------------------------|
| Report<br>Name   | The name of the extract being generated.<br>Reports a value of Student Attendance V2.                                                                   | N/A                                                                                                    |
| Student<br>Count | The total amount of records generated.                                                                                                    | N/A                                                                                                    |
| File Name        | EN + RCDT or District Name + _ + Date<br>(mmddyyy)_File Identifier (i.e.,<br>Student_Attendance_V2_001.txt)                                             | N/A                                                                                                    |
| File Date        | The date the extract was generated.                                                                                                    | N/A                                                                                                    |
| RCDTS            | The Region-County-District-Type-School<br>code that uniquely identifies the school<br>generating the extract.<br><i>RRCCCDDDDDTTSSSS, 15 characters</i> | System Administration ><br>Resources > District<br>Information > State District<br>Number, Type, Region Number,<br>County<br>District.districtID<br>District.county<br>District.region<br>System Administration ><br>Resources > School > State<br>School Number |
|                  |                                                                                                    | School.number                                                                                                    |

#### **Extract Layout**

| Element            | Description                                                                                                    | Campus Application                                                                      |
|--------------------|----------------------------------------------------------------------------------------------------|-----------------------------------------------------------------------------------------|
| Student ID         | Reports the State ID from<br>Demographics.                                                                                                    | Census > People > Demographics > Person<br>Identifiers > State ID                       |
|                    | Numeric, 9 digits                                                                                                    | Person.stateID                                                                          |
| SAP ID             | Reports the Local Student<br>Number from Demographics.                                                                                                    | Census > People > Demographics > Person<br>Identifiers > Student Number                 |
|                    | Alphanumenc, 50 characters                                                                                                    | reison.studentivumber                                                                   |
| Legal Last<br>Name | Reports Legal Last Name from<br>Identity if extract editor's<br>Report Protected Identities =<br>true and legalFirstName is not<br>null on the person's active | Census > People > Identities > Identity<br>Information > Last Name<br>Identity.lastName |

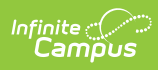

| Element                     | Identity record.<br>Description                                                                                                    | Compus Application entities > Protected                                                                                                    |
|-----------------------------|----------------------------------------------------------------------------------------------------|----------------------------------------------------------------------------------------------------|
|                             | Otherwise, reports First Name<br>from Identity.                                                                                                    | Identity Information > Legal Last Name<br>Identity.legalLastName                                                                                                    |
|                             | Alphanumeric, 30 characters                                                                                                    |                                                                                                    |
| Legal First<br>Name         | Reports Legal First Name from<br>Identity if extract editor's<br>Report Protected Identities =<br>true and legalFirstName is not<br>null on the person's active                                                                                                    | Census > People > Person Information ><br>First Name<br>Identity.firstName                                                                                                    |
|                             | Identity record.<br>Otherwise reports First Name<br>from Identity.<br><i>Alphanumeric, 30 characters</i>                                                                                                    | Census > People > Identities > Protected<br>Identity Information > Legal First Name<br>Identity.legalFirstName                                                                                                    |
| Birth Date                  | Reports the Birth Date from<br>Identity.<br><i>Date Field, 10 characters</i><br><i>(MM/DD/YYYY)</i>                                                                                                    | Census > People > Identities > Identity<br>Information > Birth Date<br>Identity.birthDate                                                                                                    |
| RCDTS for<br>Home<br>School | The Region-County-District-<br>Type-School code that uniquely<br>identifies the elementary,<br>middle/junior, or high school<br>the student attends or would<br>attend if not placed/transferred<br>to another school/program to<br>receive needed services.<br>The Region-County-District-<br>Type-School code that uniquely<br>identifies the school/program<br>the student attends or would<br>attend if not placed/transferred<br>to another school/program to | System Administration > Resources ><br>District Information > State District Number,<br>Type, Region Number, County<br>District.districtID<br>District.county<br>District.region<br>System Administration > Resources ><br>School > School Editor > State School<br>Number<br>School.number |
|                             | receive needed services.<br>When the Home School and<br>Home District field is populated<br>on the student's Enrollment<br>record, the values are<br>concatenated.<br>When the Home School field is                                                                                                    | Student Information > General ><br>Enrollments > State Reporting Fields ><br>Home School, Home District<br>Enrollment.residentSchool<br>Enrollment.residentDistrict                                                                                                    |

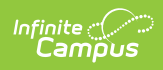

| Element                        | not populated but the Serving<br>Description<br>School field is, the Region,                                                                                                    | Campus Application                                                                                                    |
|--------------------------------|----------------------------------------------------------------------------------------------------|----------------------------------------------------------------------------------------------------|
|                                | County, District, Type values<br>report, and include the Serving<br>School value from the<br>Enrollment record.<br><i>Numeric, 15 digits</i>                                                                                                    |                                                                                                    |
| RCDTS for<br>Serving<br>School | The Region-County-District-<br>Type-School code that uniquely<br>identifies the school/program<br>where a student is being<br>educated.<br>When the Serving School field<br>is populated on the student's<br>Enrollment record, the Serving<br>District and Serving School<br>values are concatenated.<br>When the Serving District field<br>is not populated but the<br>Serving School field is, the<br>Region, County, District, Type<br>values report, and include the<br>Serving School value from the<br>Enrollment record. | System Administration > Resources ><br>District Information > State District Number,<br>Type, Region Number, County<br>District.districtID<br>District.county<br>District.region<br>System Administration > Resources ><br>School > School Editor > State School<br>Number<br>School.number<br>Student Information > General ><br>EnrolIments > State Reporting Fields ><br>Serving School, Serving District<br>EnrolIment.servingSchool |
| Enrollment<br>Date             | Reports the start date of each<br>student enrollment within the<br>selected school month dates<br>chosen on the extract editor.<br><i>Date field, 10 characters</i><br><i>(MM/DD/YYYY)</i>                                                                                                    | Student Information > General > Enrollment<br>> General Enrollment Information > Start<br>Date<br>Enrollment.startDate                                                                                                    |
| School Year                    | Reports the calendar end year selected in the Campus toolbar.<br><i>Numeric, 4 digits</i> ( <i>YYYY</i> )                                                                                                    | System Administration > Calendar ><br>Calendar > End Date<br>Calendar.endDate                                                                                                    |
| Month of<br>Attendance         | Reports the code associated<br>with the selected school month,<br>as follows:                                                                                                    | Data not stored                                                                                                    |

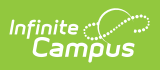

| Element                  | <b>Description</b>                                                                                                    | 07 - July                                                                                             | Campus Application                         |
|--------------------------|----------------------------------------------------------------------------------------------------|----------------------------------------------------------------------------------------------------|--------------------------------------------|
|                          | 02 -                                                                                                    | 08 - August                                                                                           |                                            |
|                          | February                                                                                                    |                                                                                                    |                                            |
|                          | 03 - March                                                                                                    | 09 -<br>September                                                                                     |                                            |
|                          | 04 - April                                                                                                    | 10 - October                                                                                          |                                            |
|                          | 05 - May                                                                                                    | 11 -<br>November                                                                                      |                                            |
|                          | 06 - June 12 -<br>December                                                                                                    |                                                                                                    |                                            |
|                          | This value is ba<br><b>Select Schoo</b> l<br>selection on th<br><i>Numeric, 2 dig</i>                                         | ased on the<br><b>I Months</b><br>e Extract Editor.<br><i>its</i>                                     |                                            |
| Year of<br>Attendance    | Reports the ye<br>with the Month<br>reporting. Octo<br>2018, January<br>2019, etc.<br>This value is ba<br><b>Select Schoo</b> | ar associated<br>of Attendance<br>ober 2018 reports<br>2019 reports<br>ased on the<br><b>I Months</b> | Data not stored                            |
|                          | selection on th<br>Numeric, 4 dig                                                                                             | e Extract Editor.<br><i>its (YYYY)</i>                                                                |                                            |
| In Person<br>Instruction | Reports the ag<br>(full day or par<br>attendance day<br>student was re                                                        | gregate number<br>tial days) of<br>ys in which the<br>ceiving                                         | Attendance > Physical<br>Attendance.status |
|                          | Pre-K and Kind<br>students are co<br>day.                                                                                     | ergarten<br>ounted as full                                                                            |                                            |
|                          | This field does<br>Learning or Re<br>days.                                                                                    | NOT include E-<br>mote Learning                                                                       |                                            |
|                          | Decimal, 5 dig                                                                                                    | its                                                                                                   |                                            |
| Excused                  | Reports the stu                                                                                                    | udent's total                                                                                         | System Administration > Calendar >         |

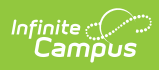

| <b>Alesn</b> enes                                                                                                    | Asserting to be a selected with the selected                                                                                  | Camples Application                                                                                                    |  |  |
|----------------------------------------------------------------------------------------------------|----------------------------------------------------------------------------------------------------|----------------------------------------------------------------------------------------------------|--|--|
|                                                                                                    | associated with the selected<br>month. This field reports the<br>aggregate number of excused<br>absences (see the Report      | Day.instructional<br>Day.attendance                                                                                                    |  |  |
| Pre-K and Kindergarten<br>students are counted as a full<br>day even if they attend a half<br>day.<br>When the <b>Use Whole/Half</b><br><b>Day</b> checkbox <b>is</b> marked,<br>reports the sum of Present<br>Days rounded to half/whole<br>days.<br>When the <b>Use Whole/Half</b> |                                                                                                    | System Administration > Calendar ><br>Calendar > Periods > Period Info<br>Period.nonInstructional<br>Period.periodMinutes                     |  |  |
|                                                                                                    |                                                                                                    | Student Information > General ><br>Attendance > Attendance Information<br>Attendance.status<br>Attendance.excuse<br>Attendance.presentMinutes |  |  |
|                                                                                                    | reports the sum of Present<br>Days rounded to two decimals.<br>If the student has no Scheduled<br>Days, a null value reports. |                                                                                                    |  |  |
|                                                                                                    | Decimal, 5 digits                                                                                                    |                                                                                                    |  |  |
| UnexcusedReports the student's total<br>unexcused absence days<br>associated with the selected<br>month. This field reports the<br>aggregate number of<br>unexcused absences (see the                                                                                                |                                                                                                    | System Administration > Calendar ><br>Calendar > Day<br>Day.instructional<br>Day.attendance                                                   |  |  |
| Report Logic<br>Pre-K and Ki<br>students are<br>day even if t<br>day.                                                                                                    | Report Logic).<br>Pre-K and Kindergarten<br>students are counted as a full<br>day even if they attend a half<br>day.          | System Administration > Calendar ><br>Calendar > Periods > Period Info<br>Period.nonInstructional<br>Period.periodMinutes                     |  |  |
| Only attendance records with<br>an <b>Attendance</b><br><b>Status</b> of <b>Absent</b> and<br>an <b>Excuse of</b><br><b>Unknown</b> or <b>Unexcused</b><br><b>Absence</b> are counted.                                                                                               |                                                                                                    | Student Information > General ><br>Attendance > Attendance Information<br>Attendance.status<br>Attendance.excuse<br>Attendance presentMinutes |  |  |
|                                                                                                    | When the Use Whole/Half                                                                                                    |                                                                                                    |  |  |

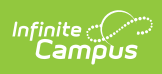

| Element                        | <b>Beychipthon</b> is marked,                                                                                                    | Campus Application                                                                                                    |
|--------------------------------|----------------------------------------------------------------------------------------------------|----------------------------------------------------------------------------------------------------|
|                                | <ul> <li>Unexcused Days rounded to two decimals.</li> <li>When the Use Whole/Half</li> <li>Day checkbox is NOT marked, reports the sum of Absent</li> <li>Unexcused Days rounded to two decimals.</li> <li>If the student has no Scheduled Days, a null value reports.</li> <li>Decimal, 5 digits</li> </ul>                                                                                                    |                                                                                                    |
| Days<br>Medically<br>Homebound | Reports the student's total<br>attendance days recorded with<br>the State Attendance Code of<br>HOS.<br>When the <b>Use Whole/Half</b><br><b>Day</b> checkbox <b>is</b> marked,<br>reports the sum of Absent<br>Unexcused Days rounded to<br>two decimals.<br>When the <b>Use Whole/Half</b><br><b>Day</b> checkbox <b>is NOT</b> marked,<br>reports the sum of Absent<br>Unexcused Days rounded to<br>two decimals.<br>If the student has no Scheduled<br>Days, a null value reports.<br>Only Attendance Codes<br>assigned the State Code of<br><b>DMH: Medically Homebound</b><br>are included.<br>The value reported in this field:<br>• Is deducted from the Days<br>Present total.<br>• Is not included in the<br>Excused or Unexcused<br>total. | Student Information > General ><br>Attendance > Attendance Information<br>System Administration > Attendance ><br>Attendance Codes |

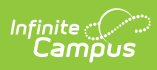

| Element      | Decimal, 5 digits Description                   | Campus Application                                    |
|--------------|-------------------------------------------------|-------------------------------------------------------|
| Days         | Reports the student's total                     | Student Information > General >                       |
| Hospitalized | attendance days recorded with                   | Attendance > Attendance Information                   |
|              | the State Attendance Code of                    |                                                       |
|              | ОМН.                                            | System Administration > Attendance > Attendance >     |
|              | When the Use Whole/Half                         |                                                       |
|              | Day checkbox is marked,                         |                                                       |
|              | reports the sum of Absent                       |                                                       |
|              | Unexcused Days rounded to                       |                                                       |
|              | two decimais.                                   |                                                       |
|              | When the Use Whole/Half                         |                                                       |
|              | Day checkbox is NOT marked,                     |                                                       |
|              | reports the sum of Absent                       |                                                       |
|              | two decimals.                                   |                                                       |
|              |                                                 |                                                       |
|              | If the student has no Scheduled                 |                                                       |
|              | Days, a null value reports.                     |                                                       |
|              | Only Attendance Codes                           |                                                       |
|              | assigned the State Code of                      |                                                       |
|              | HOS: Days Hospitalized are                      |                                                       |
|              | Included.                                       |                                                       |
|              | The value reported in this field:               |                                                       |
|              | • Is deducted from the Days                     |                                                       |
|              | Present total.                                  |                                                       |
|              | Is not included in the     Excused or Upexcused |                                                       |
|              | total.                                          |                                                       |
|              |                                                 |                                                       |
|              | Decimal, 5 digits                               |                                                       |
| E-Learning   | Reports the aggregate number                    | Attendance > Virtual Participation Type > 5           |
| L-Learning   | (full day or partial days) of                   | learning                                              |
|              | attendance days in which the                    | 5                                                     |
|              | student was receiving                           | ${\tt StudentVirtualParticipation.participationType}$ |
|              | educational services online                     |                                                       |
|              |                                                 |                                                       |
|              | Pre-K and Kindergarten                          |                                                       |
|              | students are counted as full                    |                                                       |
|              | day.                                            |                                                       |
|              | NOTE: The E-Learning                            |                                                       |
|              | Participation Type needs to be                  |                                                       |

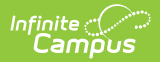

| Element            | turned on in the Attribute<br>Description<br>Dictionary                                                                                                    | Campus Application                                                                                            |
|--------------------|----------------------------------------------------------------------------------------------------|----------------------------------------------------------------------------------------------------|
|                    | (StudentVirtualParticipation ><br>Participation Type).<br>Decimal, 5 digits                                                                                                    |                                                                                                    |
| Remote<br>Learning | Reports the aggregate number<br>(full day or partial days) of<br>attendance days in which the<br>student was receiving<br>educational services online<br>through Remote Learning.<br>Pre-K and Kindergarten<br>students are counted as full<br>day.<br>NOTE: The Remote Learning<br>Participation Type needs to be<br>turned on in the Attribute<br>Dictionary<br>(StudentVirtualParticipation ><br>Participation Type).<br>Decimal, 5 digits | Attendance > Virtual Participation Type ><br>Remote Learning<br>StudentVirtualParticipation.participationType |

# **Attendance Data Validation Details**

The Attendance Data Validation Details report returns a total count of period minutes by date and attendance code for students in the selected grade levels. This report can be used to validate a student's attendance minutes prior to submitting the Student Attendance Layout or the Student Attendance Layout to the state.

Refer to the Attendance Logic for additional guidance.

Use this Validation report to assist with troubleshooting attendance calculations you feel are in error. Comparing the results of the Monthly Attendance Extract and/or Student Attendance Extract with the results of the Validation report, attendance issues can be corrected before submitting information to the state.

If there are concerns with the results, contact Campus Support and include the CSV output.

A record reports for each school day included in the validation, meaning one student displays multiple times on the report - one for each school day in which they were enrolled.

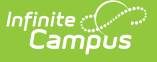

A school month does not need to be selected; only the **Validation Start and End Date** fields need to be populated, along with the selection of the **Show Data Validation Details**. A range of dates can be added, up to a total of 30 days; or, enter the same date in the Start Date and End fields to see data for just that one day. Any range of dates can be entered - March 1 to March 31, or April 15 to May 14, etc., as long as it is no more than 30 days.

| E Infinite Campus                                                                                                    |                                                                                                    |  |  |  |  |
|----------------------------------------------------------------------------------------------------|----------------------------------------------------------------------------------------------------|--|--|--|--|
| ISBE Extracts 公<br>Reporting 〉 IL State Reporting 〉 ISBE Extracts                                                                                                    |                                                                                                    |  |  |  |  |
| IL ISBE State Extracts<br>This tool will extract data to complete several formats of the IL State-defined ISBE reporting extracts. Choose the State<br>Format to get the file in the state defined fixed width file format, otherwise choose one of the testing/debugging formats. |                                                                                                    |  |  |  |  |
| Extract Options         Extract Type       Student Attendance         File Identifier       001         Students w/o stateIDs                                                                                                    | Select School Months<br>September<br>October<br>November<br>December<br>December<br>No<br>Choose Grades<br>All Grades<br>08<br>07<br>09<br>10 |  |  |  |  |
| Refresh       Show top 50       tasks submitted between 03/18/2021       and 0         Batch Queue List       Queued Time       Report Title       Status                                                                                                    | Bownload                                                                                                    |  |  |  |  |
| ISBE Student Attendance - Attendance Dat                                                                                                    | a Validation Fields                                                                                                    |  |  |  |  |

#### **Generate the Data Validation Details Report**

A year and calendar must be selected in the Campus toolbar in order to generate the report.

- 1. Select Student Attendance from the Extract Type dropdown list.
- 2. Enter a File Identifier.
- 3. Mark the Show Data Validation Details checkbox.
- 4. Enter a Validation Data Start Date.
- 5. Enter a Validation Data End Date.
- 6. Select the desired **Format** of the extract.
- 7. Select an **Ad hoc** filter, if desired, to only return those students included in the filter.
- 8. Select the **Grade Levels** to include in the report.

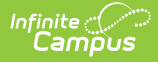

9. Click the **Generate Extract** button or the **Submit to Batch** button. The extract appears in a separate window in the designated format.

| Header Records:1                                                                           |                |                    |              |            |            |                         |       |            |         |
|--------------------------------------------------------------------------------------------|----------------|--------------------|--------------|------------|------------|-------------------------|-------|------------|---------|
| ReportName Student Count FileName Current Date RCDTS Code of Home/Serving/ Provider School |                |                    |              |            |            |                         |       |            |         |
| Student Attendance V2 49320 Student                                                        | Attendance_V2_ | 001.txt 03/22/2021 | 310453000260 | 000        |            |                         |       |            |         |
| Student Attendance Records:49320                                                           |                |                    |              |            |            |                         |       |            |         |
| detailType                                                                                 | studentID sap  | D lastName         | firstName    | birthDate  | date       | Enrollment_Service_Type | grade | Home_Bound | Regular |
| PeriodMinutesTotalsByDateAndAttendanceCode                                                 | 123456789 123  | 56 Student         | Emma         | 11/01/2004 | 2021-01-15 | Р                       | 11    | 0          | 1       |
| PeriodMinutesTotalsByDateAndAttendanceCode                                                 | 123456789 123  | 56 Student         | Emma         | 11/01/2004 | 2021-01-19 | Р                       | 11    | 0          | 1       |
| PeriodMinutesTotalsByDateAndAttendanceCode                                                 | 123456789 123  | 56 Student         | Emma         | 11/01/2004 | 2021-01-20 | Р                       | 11    | 0          | 1       |
| PeriodMinutesTotalsByDateAndAttendanceCode                                                 | 234567890 234  | 67 Student         | Camilla      | 10/08/2004 | 2021-01-15 | Р                       | 10    | 0          | 1       |
| PeriodMinutesTotalsByDateAndAttendanceCode                                                 | 234567890 234  | 67 Student         | Camilla      | 10/08/2004 | 2021-01-19 | Р                       | 10    | 0          | 1       |
| PeriodMinutesTotalsByDateAndAttendanceCode                                                 | 234567890 234  | 667 Student        | Camilla      | 10/08/2004 | 2021-01-20 | Р                       | 10    | 0          | 1       |

Attendance Validation Details Report, multiple dates

| Header Records:1                                     |                         |              |                                  |                       |               |     |
|------------------------------------------------------|-------------------------|--------------|----------------------------------|-----------------------|---------------|-----|
| ReportName Student Count FileNam                     | e Current Date 1        | RCDTS Code   | of Home/Serving/ Provider School |                       |               |     |
| Student Attendance V2 2466 Student_Attendance        | e_V2_001.txt 03/22/2021 | 310453000260 | 000                              |                       |               | - 1 |
| Student Attendance Records:2466                      |                         |              |                                  |                       |               |     |
| detailType studentID                                 | sapID lastName          | firstName    | birthDate date Enrollme          | nt_Service_Type grade | Home_Bound Re | gu  |
| PeriodMinutesTotalsByDateAndAttendanceCode 12345678  | 9 123456 Student        | Abby         | 01/11/2004 2021-03-15 P          | 11                    | 0 1           |     |
| PeriodMinutesTotalsByDateAndAttendanceCode 234567890 | 0 234567 Student        | Brian        | 10/08/2004 2021-03-15 P          | 10                    | 0 1           |     |
| PeriodMinutesTotalsByDateAndAttendanceCode 34567890  | 1 345678 Student        | Charles      | 09/18/2003 2021-03-15 P          | 11                    | 0 1           |     |
| PeriodMinutesTotalsByDateAndAttendanceCode 456789012 | 2 456789 Student        | Denise       | 02/28/2004 2021-03-15 P          | 11                    | 0 1           |     |
| PeriodMinutesTotalsByDateAndAttendanceCode 56789012  | 3 567890 Student        | Emmett       | 11/21/2002 2021-03-15 P          | 12                    | 0 1           |     |
| PeriodMinutesTotalsByDateAndAttendanceCode 678901234 | 4 678901 Student        | Francine     | 09/14/2005 2021-03-15 P          | 09                    | 0 1           |     |
| PeriodMinutesTotalsByDateAndAttendanceCode 78901234  | 5 789012 Student        | George       | 06/29/2004 2021-03-15 P          | 11                    | 0 1           |     |
|                                                      |                         |              |                                  |                       |               |     |

Attendance Validation Details Report, one date

### **Data Validation Details Report Layout**

| Field                                                                                                    | Description                                                                                  | Location                                                                                           |
|----------------------------------------------------------------------------------------------------|----------------------------------------------------------------------------------------------|----------------------------------------------------------------------------------------------------|
| Detail Type                                                                                                    | Always reports Period Minutes By Date<br>and Attendance Code.                                | N/A                                                                                                |
| Student ID                                                                                                    | Reports the State ID from Demographics.<br><i>Numeric, 9 digits</i>                          | Census > People ><br>Demographics > Person<br>Identifiers > State ID<br>Person.stateID             |
| SAP ID                                                                                                    | Reports the Local Student Number from<br>Demographics.<br><i>Alphanumeric, 50 characters</i> | Census > People ><br>Demographics > Person<br>Identifiers > Student Number<br>Person.studentNumber |
| Last NameReports Legal Last Name from Identity if<br>extract editor's Report Protected Identities is<br>marked and the Legal Last Name is populated<br>on the person's active Identity record.Otherwise, reports First Name from Identity. |                                                                                              | Census > People > Identities<br>> Identity Information > Last<br>Name<br>Identity.lastName         |
|                                                                                                    | Alnhanumeric 30 characters                                                                   | Census > People > Identities                                                                       |

Copyright @ 2021 Infinite Campus. All rights reserved.

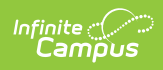

| Field        | Description                                                                           | Porationed Identity                           |
|--------------|---------------------------------------------------------------------------------------|-----------------------------------------------|
|              |                                                                                       | Information > Legal Last<br>Name              |
|              |                                                                                       |                                               |
|              |                                                                                       | Identity.legalLastName                        |
| First Name   | Reports Legal First Name from Identity if                                             | Census > People > Person                      |
|              | extract editor's Report Protected Identities is<br>marked and the Legal First Name is | Information > First Name                      |
|              | populated on the person's active Identity                                             | Identity.firstName                            |
|              | record.                                                                               |                                               |
|              | Otherwise reports First Name from Identity.                                           | Census > People > Identities                  |
|              |                                                                                       | > Protected Identity                          |
|              | Alphanumeric, 30 characters                                                           | Information > Legal First                     |
|              |                                                                                       | Nume                                          |
|              |                                                                                       | Identity.legalFirstName                       |
| Birth Date   | Reports the Birth Date from Identity.                                                 | Census > People > Identities                  |
|              | Date Field 10 characters (MM/DD/YYYY)                                                 | > Identity Information > Birth                |
|              |                                                                                       | Dute                                          |
|              |                                                                                       | Identity.birthDate                            |
| Date         | Reports the date of attendance where the                                              |                                               |
|              | student may have an attendance record.                                                |                                               |
| Enrollment   | Lists the enrollment service type of either                                           | Student Information >                         |
| Service Type | Primary, Partial or Special Education.                                                | General > Enrollments ><br>General Enrollment |
|              | Alphanumeric, 1 character                                                             | Information > Service Type                    |
|              |                                                                                       | Faxellasent conside Truce                     |
|              |                                                                                       | Enroliment.serviceType                        |
| Grade        | Reports the student's grade level of                                                  | Student Information >                         |
|              | enforment for the entered dates.                                                      | General Enrollment                            |
|              | Alphanumeric, 2 characters                                                            | Information > Grade                           |
|              |                                                                                       | Enrollment grade                              |
| Home Bernel  | Indicator the attendance record is preferred a                                        | Cuctom Administration                         |
| ноше вound   | State Attendance Code of either DMH: Davs                                             | Attendance > Attendance                       |
|              | Medically Homebound or HOS: Days                                                      | Codes > State Code                            |
|              | Hospitalized.                                                                         | AttendanceEvoude statecode                    |
|              | Reports a value of 1 when marked, or 0 (zero)                                         |                                               |
|              | when not marked                                                                       |                                               |
|              | when not marked.                                                                      |                                               |

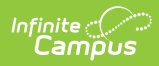

| Regular                                    | Rescription ether the calendar day reported                                                                                                    | System Administration >                                                                                                    |  |  |  |  |
|--------------------------------------------|----------------------------------------------------------------------------------------------------|----------------------------------------------------------------------------------------------------|--|--|--|--|
| Period<br>Schedule                         | <ul> <li>was for a regular period schedule or a special/exception period schedule.</li> <li>Reports a value of 1 when the regular period schedule is used.</li> <li><i>Numeric, 1 digit</i></li> </ul>                                 | Calendar > Calendar > Days<br>Days.periodScheduleID<br>PeriodSchedule.name                                                                                                    |  |  |  |  |
| District<br>Attendance<br>Code             | Lists the assigned Attendance Code for a particular day.<br>Alphanumeric, 2 characters                                                                                                    | Student Information ><br>General > Attendance<br>Attendance.status<br>Attendance.excuse                                                                                                    |  |  |  |  |
| State<br>Attendance<br>Code                | Reports the assigned attendance code<br>associated with the District Attendance Code.<br><i>Alphanumeric, 2 characters</i>                                                                                                    | System Administration ><br>Attendance > Attendance<br>Codes > State Code<br>Attendance.stateCode                                                                                                    |  |  |  |  |
| Scheduled<br>Period<br>Minutes             | Reports the total number of instructional<br>minutes for which the student is scheduled<br>for the day per excuse reason.<br>When a student has an attendance entry,<br>multiple rows report for that day.<br><i>Numeric, 3 digits</i> | System Administration ><br>Calendar > Calendar ><br>Periods > Period Info<br>Period.nonInstructional<br>Period.periodMinutes<br>Student Information ><br>General > Attendance ><br>Attendance Information<br>Attendance.status<br>Attendance.presentMinutes |  |  |  |  |
| Attendance<br>Record<br>Minutes<br>Present | Reports the total number of minutes for<br>which the student is present.<br>This field only populates when the Minutes<br>Present value is populated on the Student<br>Attendance record.<br><i>Numeric, 3 digits</i>                  | Student Information ><br>General > Attendance ><br>Attendance Information<br>Attendance.status<br>Attendance.presentMinutes                                                                                                    |  |  |  |  |